# Scheduling an Appointment from the iPhone EHR app

07/08/2024 7:36 pm EDT

The DrChrono EHR app makes it easy to create appointments through your iPhone for existing patients and new patients.

### Create an appointment for an existing patient:

1. After logging in to the app, tap the (

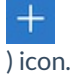

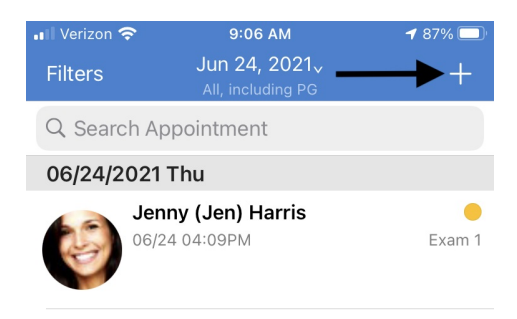

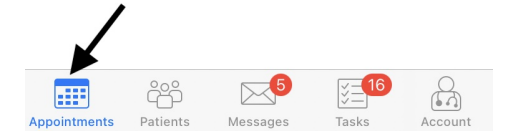

2. Select New Appointment or New Video Visit.

| 📶 Verizon 奈                             | 3:30 PM                                                                          | 96% 🔲                            |
|-----------------------------------------|----------------------------------------------------------------------------------|----------------------------------|
| Filters                                 | <b>Nov 5, 2021<sub>×</sub></b><br>All, including PG                              | +                                |
| Q Search Ap                             | pointment                                                                        |                                  |
|                                         |                                                                                  |                                  |
|                                         |                                                                                  |                                  |
|                                         |                                                                                  |                                  |
|                                         |                                                                                  |                                  |
|                                         |                                                                                  |                                  |
|                                         | No Appointments                                                                  |                                  |
| There are no a<br>to schedule<br>button | appointments. Tap on the<br>a new appointment or use<br>above to sort appointmen | Add button<br>the filter<br>nts. |
| Sc                                      | hedule Appointment                                                               |                                  |
| 1                                       | New Appointment                                                                  |                                  |
|                                         | New Video Visit                                                                  |                                  |
|                                         | Create Break                                                                     |                                  |
|                                         | Cancel                                                                           |                                  |

3. Search for the patient you need for the appointment.

| 📲 Verizon 奈 | 3:35 PM  | 96% 💭        |
|-------------|----------|--------------|
| Cancel      | Patients |              |
| Q Demo      |          | $\bigotimes$ |

## Select a Patient

Find any patient by his/her name.

#### Start

| q   | w | e |   | t   | / L |   | io  | p                    |
|-----|---|---|---|-----|-----|---|-----|----------------------|
| а   | S | d | f | g   | h   | j | k   | Ι                    |
| Ŷ   | Z | x | С | V   | b   | n | m   | $\overline{\langle}$ |
| 123 |   | Ŷ |   | spa | ace |   | sea | arch                 |

4. Once you have selected the patient, tap **Date & Time** to scroll through and find the desired appointment slot. You can also select a provider, and appointment profile, and add other appointment information. Select **Save** when finished. The appointment will be added to your schedule.

| 💵 Verizon 奈                             | 3:36 PM    | 96% 💭             |
|-----------------------------------------|------------|-------------------|
| Cancel                                  |            | Save              |
|                                         |            |                   |
| Provider                                |            | James Smith >     |
| 0 · · · · · · · · · · · · · · · · · · · |            |                   |
| Supervising Pro                         | ovider     | >                 |
| Area sintas ent D                       | vefile 🔹 🔊 |                   |
| Appointment P                           |            | ew Patient VISIT> |
|                                         |            |                   |

#### **New Patient Visit**

| Date & Time |                        |               | Fri Nov 05, 03:35 PM> |          |    |    |
|-------------|------------------------|---------------|-----------------------|----------|----|----|
| Today       | 2W                     | 1M            |                       | ЗМ       | 6M | 1Y |
| V           | Ved Nov 3<br>Thu Nov 4 | 2 1<br>3<br>1 | 2<br>1<br>2           | 33<br>34 | AM |    |
|             | Today                  |               | 3                     | 35       | PM |    |
|             | Sat Nov 6              | 6             | 4                     | 36       |    |    |
|             | Sun Nov 7              | 7             | 5                     | 37       |    |    |

#### Existing Appointments on Nov 05, 2021

#### Break

30 min @ 11/05 01:00PM - All Exam Rooms

If you need to add an appointment for a new patient, you will first need to add the patient to your EHR account.

| 1. After logging in, select <b>Patients</b> from the bottom menu. | 📲 Verizon 🗢      | 11:27 AM | <b>1</b> 92% 🔲 |
|-------------------------------------------------------------------|------------------|----------|----------------|
| Tap the plus (                                                    |                  | Patients | +              |
| +<br>) icon to add a new patient.                                 | Q Patient Search | 1        |                |
|                                                                   |                  |          |                |

#### Select a Patient

Find any patient by his/her name.

Start

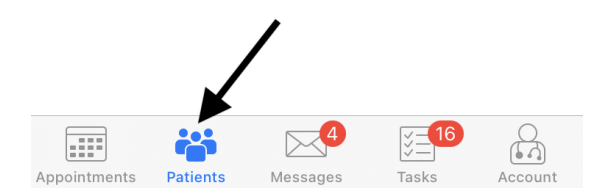

2. Fill out the patient's information and select Save. Once I Verizon 穼 saved, you can search for the patient and follow the steps in the existing patient section above to schedule an appointment.

| 📲 Verizon 奈     | 11:27 AM    | <b>1</b> 92% 🔲' |
|-----------------|-------------|-----------------|
| Cancel          | New Patient | Save            |
| PATIENT         |             |                 |
| First Name      |             |                 |
| Last Name       |             |                 |
| Date of Birth   |             |                 |
| Sex             |             |                 |
| Gender Identity | /           |                 |
| Sexual Orientat | tion        |                 |
| CONTACT INFOR   | MATION      |                 |
| Home Phone N    | umber       |                 |
| Mobile Phone N  | lumber      |                 |
| Email Address   |             |                 |
| NOTES           |             |                 |